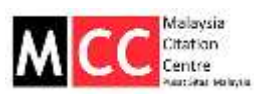

## Reviewer: Review an Articles in MyJMS

| Gmail -                                                                                        | ← <b>① ① Î Ì</b> ► <b>∿</b> ► More ►                                                                                                    |
|------------------------------------------------------------------------------------------------|----------------------------------------------------------------------------------------------------|
| COMPOSE                                                                                        | Fool.com Headlines - Google, Inc Earnings: A Good, If Not Great, End to 2014 - 9 hours ago                                                                                                    |
| Inbox (15)<br>Starred<br>Important<br>Sent Mail<br>Drafts<br>Circles<br>Personal               | [JMPC] Article Review Request  Inbox ×  Thanaletchumi Dharmalingam <thanaletchumi@moe.gov.my> to me  Dylan Jun Le Liew: I believe that you would serve as an excellent reviewer of the manuscript, "CHEMICAL CHARACTERIZATION AND POTENTIAL USES OF KHAYA SENEGALENSIS SEED KERNEL AND COAT," which has been submitted to Journal of Malaysian Publications and Citations. The submission's abstract is inserted below, and I hope that you will consider undertaking this important task for us.</thanaletchumi@moe.gov.my>                                                                                                    |
| Travel<br>More -                                                                               | Please log into the journal web site by 2015-01-27 to indicate whether you will undertake the review or not, as well as to access the submission and to record your review and recommendation.<br>The review itself is due 2015-02-10.                                                                                                    |
| Search people<br>Oylan Liew Jun Le<br>Hui Qi Eesha Liew                                        | Submission LIPL:         http://www.myjurnal.my/ojs/index.php/jmpc/reviewer/submission/110?key=kW9ZABpn         Thank you for considering this request.                                                                                                    |
| <ul> <li>Reyna Liew</li> <li>Thanaletchumi D</li> <li>d*********</li> <li>subscribe</li> </ul> | "CHEMICAL CHARACTERIZATION AND POTENTIAL USES OF KHAYA SENEGALENSIS SEED                                                                                                    |
| -                                                                                              | Abstract<br>This study was done to characterize the seed kernel and coat of Mahogany<br>(Khaya senegalensis (Desr.) Juss. A.), indigenous to Sudan, for its<br>proximate composition, minerals, fatty acids, tocopherols, total soluble<br>phenolics and phenolics constituents. The crude fat was 53 % in seed kernel<br>and 13% in coat. Total soluble phenolics were 2620 mg GAE/100 g DW in seed<br>coat and 920 mg GAE/100 g DW in kernel. Oleic was the major fatty acid in<br>seed kernel (79%) and coat (73%). The amount of ō-tocopherol was 36 mg/ 100<br>g DW in seed kernel and 10 mg/100 g DW in coat. These characterizations, in<br>addition to information collected from secondary sources, value the plant<br>seed for a number of potential food, industrial, pharmaceutical and<br>cosmetics uses. However, it is imperative to conduct toxicity and biological<br>studies for any product intended for human or animal use. |

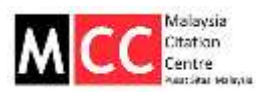

| Norm - User - Stalaster                                                                                                   | #14 - Tarraw                                                                                                    |  |  |  |  |
|----------------------------------------------------------------------------------------------------|----------------------------------------------------------------------------------------------------|--|--|--|--|
| #54 Revi                                                                                                    | #54 Review                                                                                                    |  |  |  |  |
| Submissio                                                                                                    | n To Be Reviewed                                                                                                    |  |  |  |  |
| The<br>Journal Sector<br>Abstract                                                                                         | CHEMICAL CHARACTERIZATION AND POTENTIAL USES OF KHAINA SENEGALENDIS SEED KERNEL AND COAT<br>Arbite<br>This shady area there to characterize the seed name and coat of Malagery (Khaya reinepairms (Deer.) Juns. A.), adapters to Sudae, for its processies composition, meaning, faily accis,<br>to galeryals, total scale particles and used name and the area SIT is a seed name and UTM is in cost. That is table previous seen 2020 ng GAEVTES DIV is seed can are<br>100 ng GAEVTES DIV is harmed. Once was the maps faily and it used harma (TM), and can file divert of Succession and Strag. YOS gIDW is associated and IS ng YOS gIDW in a seek learned and IS ng YOS gIDW in a seek learned and IS ng YOS gIDW in a seek learned and IS ng YOS gIDW in a seek learned and IS ng YOS gIDW in a seek learned and IS ng YOS gIDW in a seek learned and IS ng YOS gIDW in a seek learned and IS ng YOS gIDW in a seek learned and IS ng YOS gIDW in a seek learned and IS ng YOS gIDW in a seek learned and IS ng YOS gIDW in a seek learned and IS ng YOS gIDW in a seek learned and IS ng YOS gIDW in the analysis of the service of the service of the a service of the analysis of the service of the service of the servi |  |  |  |  |
| Submission Enter<br>Submission Weighting                                                                                  | Raci0 22<br>Vibracitatia                                                                                                    |  |  |  |  |
| Review Sci<br>Editr's Response<br>Review Schember<br>Review Date<br>Review Stee<br>In Notify the submark<br>Response With | redule<br>2015-20<br>205-0.0<br>Estate you will undertale for many.<br>The mains (0) Under to 20 for many (0)                                                                                                    |  |  |  |  |
| Click of the tensor<br>Siderikashi will be<br>Click on som to this<br>Person From ()                                      | the solate fact we wave agent to define water                                                                                                    |  |  |  |  |
| A In addition, you cam<br>Updated thes<br>Chinese Print No<br>Exclusion & Bund                                            | the trace of accept to review the new trace of the manuscript                                                                                                    |  |  |  |  |
| 5. Editarecommen<br>Nacimitation                                                                                          | otion and submit the review to complete the process. You must enter a review or uploot is the before seeking a recommendation.           Choose One         •)                                                                                                    |  |  |  |  |

| Te          | Rsn Kt «rasenakitha@gmail.com»                                                                                                    |
|-------------|----------------------------------------------------------------------------------------------------|
| oc.         |                                                                                                    |
| BCC         |                                                                                                    |
|             | Add Recipient Add CC Add BCC                                                                                                    |
|             | Send a copy of this measage to my address (thanu12@yehoo.com)                                                                                                    |
| Attachments | Choose File No file chosen Uploed                                                                                                    |
| From        | "There D" «therw12@vahos.com»                                                                                                    |
| Subject     | [JHPC] Able to Review                                                                                                    |
| Body        | Ran KT:                                                                                                    |
|             | I am able and willing to review the submission, "CHEMICAL<br>CHARACTERIZATION AND POTENTIAL USES OF KHAVA SENEGALENSIS<br>SEED KERNEL AND COAT," for Journal of Malaysian Publications and<br>Citations. Thank you for thinking of me, and I plan to have the review<br>completed by its due date, 2015-02-20, if not before. |
|             | Thana D                                                                                                    |
|             |                                                                                                    |

Once clicked '**send'**, it will come back to this page. If cannot get this page, please go back to the email which has the link and click on the link again.

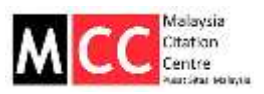

|                                                                              | o Be Reviewed                                                                                                    |                                        |  |  |  |
|------------------------------------------------------------------------------|----------------------------------------------------------------------------------------------------|----------------------------------------|--|--|--|
| Tale<br>Journal Decision                                                     | CHEMICAL CHARACTERIZATION AND POTENTIAL USES OF KHAVA SEMELALENSES SEED KERNEL AND COAT<br>ATOMS                                                                                                    |                                        |  |  |  |
| Adventure                                                                    | The study was size to characterize the send varies and classifier (Managary (Managary (Managary Anagar) (Anagar) (Managary (Managar) (Managar) (Ma |                                        |  |  |  |
| Submission Billion<br>Submission Metalater                                   | April (2)<br>Vehitericuts                                                                                                    |                                        |  |  |  |
| Review Schee                                                                 | fule                                                                                                    |                                        |  |  |  |
| Edura Request                                                                | 2014-04-00<br>2014-04-00                                                                                                    |                                        |  |  |  |
| Review Subritted<br>Review Due                                               |                                                                                                    |                                        |  |  |  |
| Review Steps                                                                 | 1                                                                                                    |                                        |  |  |  |
| <ol> <li>Notify the sidemaction's et<br/>Response Accepted.</li> </ol>       | By as is whether you will understate the review.                                                                                                    |                                        |  |  |  |
| 2 Claim of the names to dow<br>Schemaster Manuscript<br>Scatterwettery Place | ethan and review (or access or by protony the Nex associated with the subsection<br>follow sets to 22 2016-01-22<br>period subsection                                                                                                    |                                        |  |  |  |
| 3 Octores and Marine of Paris                                                | was fait                                                                                                    | Links to download the manuscript will  |  |  |  |
|                                                                              | ( Nex for the wilter proble author to consult.                                                                                                    | be activated. Please click to download |  |  |  |
| <ol> <li>et addition, you can upper<br/>Uptracted Nex</li> </ol>             | Auro                                                                                                    |                                        |  |  |  |

ſ

| Some - Steet > Reviewer > #54 > Rev                                  |                                                                                                    |  |  |  |
|----------------------------------------------------------------------|----------------------------------------------------------------------------------------------------|--|--|--|
| #54 Review                                                           |                                                                                                    |  |  |  |
| Submission To                                                        | Be Reviewed                                                                                                    |  |  |  |
| Tite<br>Journal Section                                              | CHEMICAL CHARACTERIZATION AND POTENTIAL USES OF AMAIN SENEDIALENSIS SEED HERHEL AND COAT<br>Adulte                                                                                                    |  |  |  |
|                                                                      | This shady was zone to strangebourge the sense annot ever care of Mathogany (Phage senseguiness) to Disks. 4.1, Indigenous to Diske. As the provide comparation of the sense target and the sense target and the sense |  |  |  |
| Submission Editor                                                    | Rei H2 (C)                                                                                                    |  |  |  |
| Submission Underhalte                                                | via structs                                                                                                    |  |  |  |
| Review Schedu                                                        | le                                                                                                    |  |  |  |
| Estura Regient                                                       | 2014-04-30                                                                                                    |  |  |  |
| Navine Oxfordied                                                     | 2019-0-40                                                                                                    |  |  |  |
| Review Day 2015-02-00                                                |                                                                                                    |  |  |  |
| Review Stens                                                         |                                                                                                    |  |  |  |
| 1. Intelly the automature million of                                 | to whether you will underlake the review.                                                                                                    |  |  |  |
| Response Autophol                                                    |                                                                                                    |  |  |  |
| 2 Citil on Ne names to download                                      | and review (an access or by pitting) the flas associated with this automission.                                                                                                    |  |  |  |
| Submanie Maturity<br>Suggesteriory 7 8(4)                            | Home Marcales and Home and Home And Home And H |  |  |  |
| a second and a second                                                |                                                                                                    |  |  |  |
| 1 CAN JE SUILLY ME THE INCOME                                        |                                                                                                    |  |  |  |
| A is addition, you can satural firm                                  | to the additionation pather to consult                                                                                                    |  |  |  |
| Uplicaded files                                                      | Click on the roview form                                                                                                    |  |  |  |
| Choose File No Vie choose<br>Inclument a la nel HE/HE                |                                                                                                    |  |  |  |
| <ul> <li></li></ul>                                                  | An online form as in the                                                                                                    |  |  |  |
| <ol> <li>See 1 a recommendation and a<br/>Nacionamitation</li> </ol> | port page/screen will                                                                                                    |  |  |  |
|                                                                      | inext page/sciedit will                                                                                                    |  |  |  |
|                                                                      | appear                                                                                                    |  |  |  |
|                                                                      |                                                                                                    |  |  |  |

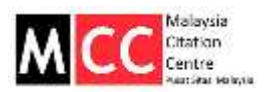

| Home > User > Journal Management > Review Forms > Reviewer Form > Preview Form                         |
|----------------------------------------------------------------------------------------------------|
| Preview Form                                                                                           |
|                                                                                                    |
| Reviewer Form                                                                                          |
| Reviewer Form for Journal of Malaysian Publications and Citations                                      |
| THEORY<br>How would you rate this article's theoretical soundness?                                     |
| Poor                                                                                                   |
| O Fair                                                                                                 |
| O Average                                                                                              |
| Good                                                                                                   |
| Excellent                                                                                              |
| Comments to editors*                                                                                   |
|                                                                                                    |
|                                                                                                    |
|                                                                                                    |
| Suggestions to author/s                                                                                |
|                                                                                                    |
|                                                                                                    |
| //                                                                                                    |
| METHODOLOGY                                                                                            |
| How would you rate this article's methodological rigor in presenting its empirical research?           |
| O Poor                                                                                                 |
| General Fair                                                                                           |
| O Average                                                                                              |
| Good                                                                                                   |
| Excellent                                                                                              |
| <ul> <li>Not Applicable (the article is a theoretical article with no empirical components)</li> </ul> |
| <u>DECISION</u> "                                                                                      |
| O Accept                                                                                               |
| Minor                                                                                                  |
| Major Reject                                                                                           |
| - Reject                                                                                               |
| Close                                                                                                  |
| Dependence required field                                                                              |
| Denotes required field                                                                                 |
|                                                                                                    |
|                                                                                                    |

Fill up all the compulsory fields(\*) and click Save.

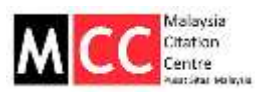

| nee                    | - Gent - Deutseen - 454 - Review                                                                                    |                                                                                                    |                                                                                                    |                                                                                                    |                                                                                                    |                                                                                                    |
|------------------------|----------------------------------------------------------------------------------------------------|----------------------------------------------------------------------------------------------------|----------------------------------------------------------------------------------------------------|----------------------------------------------------------------------------------------------------|----------------------------------------------------------------------------------------------------|----------------------------------------------------------------------------------------------------|
| #5                     | 4 Review                                                                                                    |                                                                                                    |                                                                                                    |                                                                                                    |                                                                                                    |                                                                                                    |
| Su                     | bmission To                                                                                                    |                                                                                                    |                                                                                                    |                                                                                                    |                                                                                                    |                                                                                                    |
| Tile<br>Journ<br>Abets | er Sinchlan<br>ant                                                                                                  | OHERCAL OHERCTERIZATI<br>Attiles<br>The study and itera to characti<br>to optimize, tota value plant<br>to optimize, tota value plant<br>tota planta, tota value planta<br>tota These characteristics | CRI AND POTENTIAL USES OF A<br>relation of the sevel barried and cost of the<br>sevel phenolis's constituents. The<br>K. Orean was the major tatly barries to<br>the sevel the several barries of the several several seve | ANY A DEMETING THE SECOND SECOND SECO | D HERRIEL, AND COAT<br>of (Coar) Jones, A.J., Indigenous to States, for the proceimate company<br>terroris and 15% in coat, Trans saturation prevents a wave 2500 mg CARD<br>(TIN). The annual of Educational wave ling: TOO (JOH) is event and<br>the source of the company of the saturation of the saturation of the<br>source of the company of the saturation of the saturation of the<br>source of the saturation of the saturation of the saturation of the saturation<br>of the saturation of the saturation of the saturation of the saturation of the<br>source of the saturation of the saturation of t | n, mineralik, tedy anciak,<br>20 g CMV in recent count and<br>resilient 10 erg/100 g CMV in<br>al and counteralistic |
| -                      | Autor Dillor                                                                                                    | Provider, 2.8 Weperature to con-                                                                                                    | daal tool by and beings of studies 1                                                                                                    | r any product intended for h                                                                                                    | senier to dedited use                                                                                                    |                                                                                                    |
| Saler                  | Association                                                                                                    | verselicits                                                                                                    |                                                                                                    |                                                                                                    |                                                                                                    |                                                                                                    |
| Re                     | view Schedule                                                                                                    |                                                                                                    |                                                                                                    |                                                                                                    |                                                                                                    |                                                                                                    |
| Edda<br>Tang<br>Barca  | Etitura Regaest 2010-00<br>Yuu Regaras 2010-00<br>Revea Substance<br>Revea Date                                     |                                                                                                    |                                                                                                    |                                                                                                    |                                                                                                    |                                                                                                    |
| Re                     | view Steps                                                                                                    |                                                                                                    |                                                                                                    |                                                                                                    |                                                                                                    |                                                                                                    |
| 4                      | Addy the automation's entry as to<br>Response Autoepted                                                             | ohether you will undertake the review                                                                                                    | 6                                                                                                    |                                                                                                    |                                                                                                    |                                                                                                    |
| 2                      | Och on the names to download and<br>Submission Manuscript<br>Supplementary Pfe(a)                                   | nones (or access to by priving the<br>(s)<br>(s)                                                                                                    | The associated with this submission<br>(see second). 2015-03-00<br>(set submission)                                                                                                    | •                                                                                                    |                                                                                                    |                                                                                                    |
| 3                      | Octore and to Weit the review here<br>frames of sect 10                                                             |                                                                                                    |                                                                                                    |                                                                                                    |                                                                                                    |                                                                                                    |
| 4                      | In addition, you last uplead files for<br>Upleaded files<br>Change File: No File chases<br>Britumino A stunce Honey | ne editor podito exiltor to consult.<br>No<br>Upping (                                                                                                    |                                                                                                    | 4                                                                                                    | This is an optional step.                                                                                                    |                                                                                                    |
| ð.,                    | Select a recommendation and outer<br>Recommendation                                                                 | I for review to Longido the process                                                                                                    | The real arts a realize of spinst<br>Dance One •                                                                                                    |                                                                                                    | Please upload any file that is pertaining to the review,                                                                                                    |                                                                                                    |
|                        |                                                                                                    |                                                                                                    |                                                                                                    |                                                                                                    | if there is any.                                                                                                    |                                                                                                    |
| ě.                     | ensuring a sume reactor<br>Select a recommendation and subm<br>Recommendation                                       | ) and the process () is any list of the process ()                                                                                                    | The trust ether is not a specific<br>hanne One •                                                                                                    |                                                                                                    | Please upload any file that<br>is pertaining to the review,<br>if there is any.                                                                                                    |                                                                                                    |

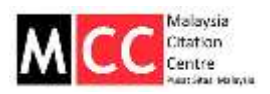

| torte - Gent - Ber                                                                                                    | teest - 454 - Resiew                                                                                                    |                                                                                                    |
|----------------------------------------------------------------------------------------------------|----------------------------------------------------------------------------------------------------|----------------------------------------------------------------------------------------------------|
| #54 Re                                                                                                    | view                                                                                                    |                                                                                                    |
| Submiss<br>Tax<br>Journal Section<br>Adatmant                                                                                                    | tion To Be Reviewed                                                                                                    | echologie file seend kernel and coal of Didfuggery (Phase perregulations (Deer) Joins, A.). Indigenous to Socker, for the provinces comparative, returned, May anoth,<br>makes and premises complexity. The coale data 15 % is a seen better part 15% is coal, the coale data percent a wave 2000 mg (JMR/20) (DMR is seen coale a<br>med. Deer, was the major Mitt, socker beners (JMR), and coal (JTR). The annual of four general wave 2000 mg (JMR/20) (DMR is seen coale<br>and the deer wave the major Mitt, socker beners (JMR). The annual of four general wave 2000 mg (JMR/20) (DMR is seen coale<br>a coale of the deer seen the second of the deer second of the context of presental for the second second second<br>is a coale of the deer second second second second second on the deer second second second second second second<br>and coale of the deer second second sec |
| Submission Editor<br>Submission Metador                                                                                                    | April 23<br>Vehildeta                                                                                                    |                                                                                                    |
| Review :<br>Edura Regards<br>Texes Subrets<br>Revies Dia                                                                                                    | Schedule<br>296.01-30<br>206.02-30<br>206.02-30<br>206.02-30                                                                                                    |                                                                                                    |
| Review<br>Mathy the sale<br>Response<br>Class an flav<br>Sablemation<br>Sablemation<br>Sablemati | Sceps<br>instation with as to whether you will undertake the in-<br>Accepted<br>werease to the download and review (or access or to proteing)<br>demonstration<br>of Parkets<br>to Main the review faces. | the flux associated with the extensions.<br>Income services: 2010-01-20<br>Technic and Dates                                                                                                    |
| <ul> <li>H additor, y<br/>Uptowind Ne</li> <li>Choose Fi<br/>Exturned Ne</li> </ul>                                                                                                    | viat upted first to the editor and/or to consult<br>N<br>No. The Chattern Upted<br>NC Photon                                                                                                    | 5                                                                                                    |
| 1. Selectarec<br>Recommo                                                                                                    | rimentalize and extent the review to Longiele the prov<br>alize                                                                                                    | Choose a recommendation for the<br>manuscript and click 'Submit Review To<br>Editor'.                                                                                                    |